# eBook Gratuit

# APPRENEZ winforms

eBook gratuit non affilié créé à partir des contributeurs de Stack Overflow.

# #winforms

## Table des matières

| À propos                                                                         | 1  |
|----------------------------------------------------------------------------------|----|
| Chapitre 1: Démarrer avec winforms                                               | 2  |
| Remarques                                                                        | 2  |
| Voir également:                                                                  | 2  |
| Examples                                                                         | 2  |
| Création d'une application WinForms simple à l'aide de Visual Studio             | 2  |
| Créer un projet Windows Forms                                                    | 3  |
| Ajouter des contrôles au formulaire                                              |    |
| Ecrire un code                                                                   | 4  |
| Exécuter et tester                                                               | 5  |
| Création d'une application C # WinForms simple à l'aide d'un éditeur de texte    | 5  |
| Création d'une application simple VB.NET WinForms à l'aide d'un éditeur de texte | 6  |
| Chapitre 2: Afficher un formulaire                                               | 9  |
| Introduction                                                                     | 9  |
| Examples                                                                         | 9  |
| Montrer une forme modale ou modale                                               | 9  |
| Fermeture d'un formulaire modeless                                               | 9  |
| Fermer une fiche modale                                                          | 10 |
| Chapitre 3: Aide à l'intégration                                                 | 12 |
| Remarques                                                                        | 12 |
| Composant HelpProvider                                                           | 12 |
| Classe d'aide                                                                    | 12 |
| Evénement HelpRequested                                                          | 12 |
| Bouton d'aide du formulaire                                                      | 12 |
| Bouton d'aide de MessgeBox et CommonDialogs                                      | 12 |
| Composant ToolTip                                                                | 13 |
| Examples                                                                         | 13 |
| Afficher le fichier d'aide                                                       | 13 |
| Afficher l'aide de MessageBox                                                    |    |
| Afficher un fichier CHM et accéder à un mot clé (index)                          | 14 |

| Afficher un fichier CHM et accéder à un sujet                                                                                                    | 14                                                                                                    |
|----------------------------------------------------------------------------------------------------|----------------------------------------------------------------------------------------------------|
| Afficher un fichier CHM et parcourir la première page d'aide dans la table des matières                                                                                                    | 14                                                                                                    |
| Ouvrez le navigateur par défaut et accédez à une URL                                                                                                    | 14                                                                                                    |
| Effectuez une action personnalisée lorsque vous appuyez sur le bouton Aide ou la touche F1                                                                                                    | 14                                                                                                    |
| Afficher l'aide pour CommonDialogs                                                                                                    | 15                                                                                                    |
| Gestion de l'événement EventRequested des contrôles et du formulaire                                                                                                    | 16                                                                                                    |
| Afficher l'aide à l'aide de la classe d'aide                                                                                                    | 17                                                                                                    |
| Afficher la fenêtre contextuelle Aide                                                                                                    | 17                                                                                                    |
| Afficher le fichier d'aide CHM                                                                                                    | 17                                                                                                    |
| Afficher la table des matières de l'aide                                                                                                    | 17                                                                                                    |
| Afficher l'aide pour un mot clé spécifique (index)                                                                                                    | 17                                                                                                    |
| Afficher l'aide pour un sujet spécifique                                                                                                    | 18                                                                                                    |
| Afficher I'URL                                                                                                    | 18                                                                                                    |
| Afficher le bouton d'aide sur la barre de titre du formulaire                                                                                                    | 18                                                                                                    |
| Créer un bouton d'aide personnalisé qui agit comme un bouton d'aide standard                                                                                                    | 18                                                                                                    |
| Gestion de l'événement HelpButtonClicked de formulaire                                                                                                    | 19                                                                                                    |
|                                                                                                    |                                                                                                    |
| Chapitre 4: Contrôles de base                                                                                                    | 20                                                                                                    |
| Chapitre 4: Contrôles de base                                                                                                    | <b>20</b><br>20                                                                                          |
| Chapitre 4: Contrôles de base<br>Examples<br>Bouton                                                                                                    | <b>20</b><br>20<br>20                                                                                    |
| Chapitre 4: Contrôles de base<br>Examples<br>Bouton<br>Zone de texte                                                                                                    | <b>20</b><br>20<br>20<br>20                                                                              |
| Chapitre 4: Contrôles de base<br>Examples<br>Bouton<br>Zone de texte<br>Boîte combo                                                                                                    | <b>20</b><br>20<br>20<br>20<br>21                                                                        |
| Chapitre 4: Contrôles de base<br>Examples<br>Bouton<br>Zone de texte<br>Boîte combo<br>CheckBox                                                                                                    | 20<br>20<br>20<br>20<br>21<br>23                                                                         |
| Chapitre 4: Contrôles de base<br>Examples<br>Bouton<br>Zone de texte<br>Boîte combo<br>CheckBox<br>ListBox                                                                                                    | 20<br>20<br>20<br>20<br>21<br>23<br>23                                                                   |
| Chapitre 4: Contrôles de base<br>Examples<br>Bouton<br>Zone de texte<br>Boîte combo<br>CheckBox<br>ListBox<br>NumericUpDown                                                                                                    | 20<br>20<br>20<br>21<br>23<br>23<br>27                                                                   |
| Chapitre 4: Contrôles de base<br>Examples<br>Bouton<br>Zone de texte<br>Boîte combo<br>CheckBox<br>ListBox<br>NumericUpDown                                                                                                    | 20<br>20<br>20<br>21<br>23<br>23<br>27<br>29                                                             |
| Chapitre 4: Contrôles de base<br>Examples<br>Bouton<br>Zone de texte<br>Boîte combo<br>CheckBox<br>ListBox<br>NumericUpDown<br>Événements utiles<br>Chapitre 5: Contrôles hérités                                                                                        | 20<br>20<br>20<br>21<br>23<br>23<br>27<br>29<br>31                                                       |
| Chapitre 4: Contrôles de base                                                                                                    | 20<br>20<br>20<br>21<br>23<br>23<br>27<br>29<br>29<br>31                                                 |
| Chapitre 4: Contrôles de base                                                                                                    | 20<br>20<br>20<br>21<br>23<br>23<br>23<br>27<br>29<br>29<br>31<br>31                                     |
| Chapitre 4: Contrôles de base                                                                                                    | 20<br>20<br>20<br>21<br>23<br>23<br>23<br>27<br>29<br>31<br>31<br>31                                     |
| Chapitre 4: Contrôles de base<br>Examples.<br>Bouton.<br>Zone de texte.<br>Boîte combo.<br>CheckBox.<br>ListBox.<br>NumericUpDown.<br>Événements utiles.<br>Chapitre 5: Contrôles hérités.<br>Remarques.<br>Examples.<br>Paramètres d'application étendus.<br>NumberBox. | 20<br>20<br>20<br>21<br>23<br>23<br>23<br>23<br>23<br>27<br>29<br>31<br>31<br>31<br>31<br>31<br>31       |
| Chapitre 4: Contrôles de base<br>Examples<br>Bouton<br>Zone de texte<br>Boîte combo<br>CheckBox<br>ListBox<br>NumericUpDown<br>Événements utiles<br>Chapitre 5: Contrôles hérités<br>Remarques<br>Examples<br>Paramètres d'application étendus<br>NumberBox.             | 20<br>20<br>20<br>20<br>21<br>23<br>23<br>23<br>27<br>29<br>31<br>31<br>31<br>31<br>31<br>34<br>34<br>34 |

| Remarques                                                   |    |
|-------------------------------------------------------------|----|
| Examples                                                    | 43 |
| Liaison des contrôles aux objets de données                 | 43 |
| Chapitre 7: Zone de texte                                   | 45 |
| Examples                                                    | 45 |
| Complétion automatique à partir d'une collection de chaînes | 45 |
| Autoriser uniquement les chiffres dans le texte             | 45 |
| Comment faire défiler jusqu'à la fin                        | 45 |
| Ajout d'un espace réservé à la zone de texte                | 46 |
| Crédits                                                     | 47 |
|                                                             |    |

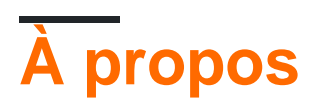

You can share this PDF with anyone you feel could benefit from it, downloaded the latest version from: winforms

It is an unofficial and free winforms ebook created for educational purposes. All the content is extracted from Stack Overflow Documentation, which is written by many hardworking individuals at Stack Overflow. It is neither affiliated with Stack Overflow nor official winforms.

The content is released under Creative Commons BY-SA, and the list of contributors to each chapter are provided in the credits section at the end of this book. Images may be copyright of their respective owners unless otherwise specified. All trademarks and registered trademarks are the property of their respective company owners.

Use the content presented in this book at your own risk; it is not guaranteed to be correct nor accurate, please send your feedback and corrections to info@zzzprojects.com

## Chapitre 1: Démarrer avec winforms

## Remarques

Windows Forms ("WinForms" en abrégé) est une bibliothèque de classes d'interface graphique intégrée au .NET Framework. Il s'agit d'un wrapper orienté objet sophistiqué autour de l' API Win32, permettant le développement d'applications de bureau et d'applications mobiles Windows ciblant le .NET Framework.

WinForms est principalement axé sur les événements . Une application se compose de plusieurs *formulaires* (affichés sous forme de fenêtres à l'écran), qui contiennent des *commandes* (étiquettes, boutons, zones de texte, listes, etc.) avec lesquelles l'utilisateur interagit directement. En réponse à l'interaction de l'utilisateur, ces contrôles déclenchent des événements pouvant être traités par le programme pour effectuer des tâches.

Comme dans Windows, tout dans WinForms est un contrôle, qui est lui-même un type de fenêtre. La classe Control de base fournit des fonctionnalités de base, notamment des propriétés pour la définition du texte, l'emplacement, la taille et la couleur, ainsi qu'un ensemble commun d'événements pouvant être gérés. Tous les contrôles dérivent de la classe Control, ajoutant des fonctionnalités supplémentaires. Certains contrôles peuvent héberger d'autres contrôles, que ce soit pour la réutilisabilité ( Form, UserControl ) ou la disposition ( TableLayoutPanel , FlowLayoutPanel ).

WinForms a été pris en charge depuis la version originale de .NET Framework (v1.0) et est toujours disponible dans les versions modernes (v4.5). Cependant, il n'est plus en développement actif et aucune nouvelle fonctionnalité n'est ajoutée. Selon 9 développeurs Microsoft lors de la conférence Build 2014 :

Windows Forms continue à être pris en charge, mais en mode maintenance. Ils corrigeront les bogues au fur et à mesure qu'ils seront découverts, mais les nouvelles fonctionnalités ne sont plus à l'ordre du jour.

La bibliothèque Mono Open Source multiplate-forme fournit une implémentation de base de Windows Forms, prenant en charge toutes les fonctionnalités de Microsoft .NET 2.0. Cependant, WinForms n'est pas activement développé sur Mono et une implémentation complète est considérée comme impossible, compte tenu du lien inextricable entre le framework et l'API Windows native (qui n'est pas disponible sur les autres plates-formes).

Voir également:

Documentation Windows Forms sur MSDN

## Examples

Création d'une application WinForms simple à l'aide de Visual Studio

Cet exemple vous montrera comment créer un projet d'application Windows Forms dans Visual Studio.

## Créer un projet Windows Forms

- 1. Démarrez Visual Studio.
- 2. Dans le menu **Fichier**, pointez sur **Nouveau**, puis sélectionnez **Projet**. La boîte de dialogue **Nouveau projet** apparaît.
- 3. Dans le volet Modèles installés , sélectionnez "Visual C #" ou "Visual Basic".
- 4. Au-dessus du volet du milieu, vous pouvez sélectionner l'infrastructure cible dans la liste déroulante.
- 5. Dans le volet du milieu, sélectionnez le modèle Application Windows Forms .
- 6. Dans la zone de texte Nom , tapez un nom pour le projet.
- 7. Dans la zone de texte **Emplacement**, choisissez un dossier pour enregistrer le projet.
- 8. Cliquez sur OK .
- 9. Le Concepteur Windows Forms s'ouvre et affiche Form1 du projet.

## Ajouter des contrôles au formulaire

- 1. Dans la palette **Boîte à outils**, faites glisser un contrôle **Button** sur le formulaire.
- 2. Cliquez sur le bouton pour le sélectionner. Dans la fenêtre Propriétés, définissez la propriété Text sur **Say Hello** .

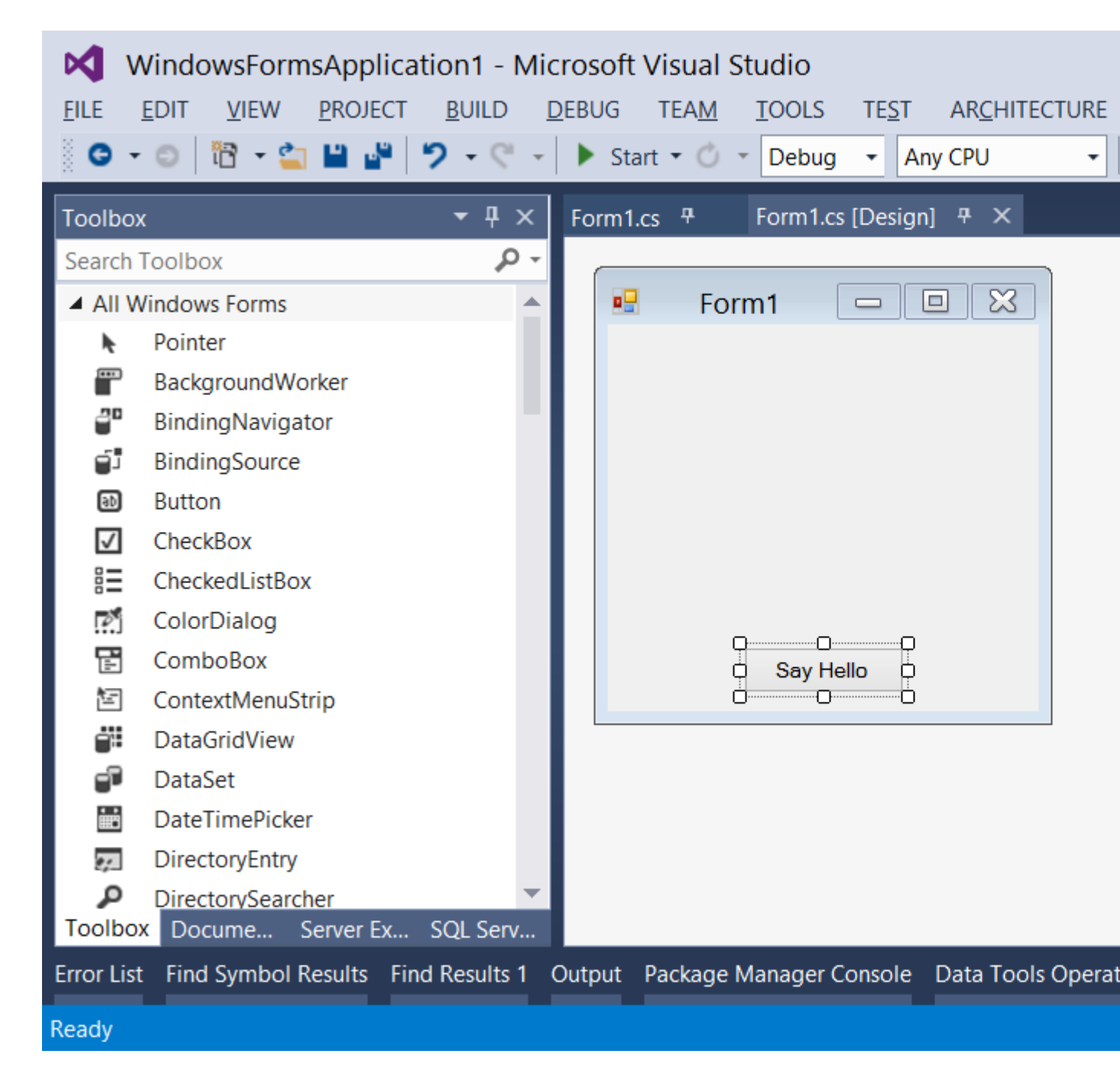

### Ecrire un code

- 1. Double-cliquez sur le bouton pour ajouter un gestionnaire d'événements pour l'événement click . L'éditeur de code s'ouvrira avec le point d'insertion placé dans la fonction de gestionnaire d'événement.
- 2. Tapez le code suivant:

**C** #

MessageBox.Show("Hello, World!");

**VB.NET** 

```
MessageBox.Show("Hello, World!")
```

## **Exécuter et tester**

1. Appuyez sur F5 pour exécuter l'application.

| <br>Form1 | - 5   | × |  |
|-----------|-------|---|--|
|           |       |   |  |
|           |       |   |  |
|           |       |   |  |
|           |       |   |  |
|           |       |   |  |
| Say H     | lello |   |  |

2. Lorsque votre application est en cours d'exécution, cliquez sur le bouton pour afficher "Hello, World!" message.

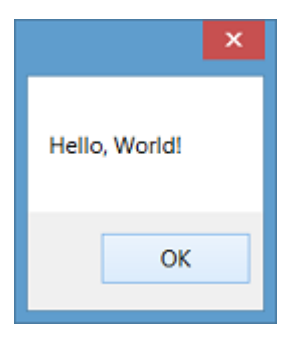

3. Fermez le formulaire pour revenir à Visual Studio.

Création d'une application C # WinForms simple à l'aide d'un éditeur de texte

1. Ouvrez un éditeur de texte (tel que le Bloc-notes) et tapez le code ci-dessous:

```
using System;
using System.ComponentModel;
using System.Drawing;
using System.Windows.Forms;
namespace SampleApp
{
    public class MainForm : Form
    {
        private Button btnHello;
        // The form's constructor: this initializes the form and its controls.
        public MainForm()
        {
            // Set the form's caption, which will appear in the title bar.
```

```
this.Text = "MainForm";
        // Create a button control and set its properties.
        btnHello = new Button();
        btnHello.Location = new Point(89, 12);
        btnHello.Name = "btnHello";
        btnHello.Size = new Size(105, 30);
        btnHello.Text = "Say Hello";
        // Wire up an event handler to the button's "Click" event
        // (see the code in the btnHello_Click function below).
        btnHello.Click += new EventHandler(btnHello_Click);
        // Add the button to the form's control collection,
        // so that it will appear on the form.
       this.Controls.Add(btnHello);
    }
    // When the button is clicked, display a message.
   private void btnHello_Click(object sender, EventArgs e)
    {
        MessageBox.Show("Hello, World!");
    }
    // This is the main entry point for the application.
    // All C# applications have one and only one of these methods.
    [STAThread]
   static void Main()
    {
       Application.EnableVisualStyles();
       Application.Run(new MainForm());
    }
}
```

- 2. Enregistrez le fichier sur un chemin d'accès en lecture / écriture. Il est classique de nommer le fichier après la classe qu'il contient, par exemple x:\MainForm.cs.
- 3. Exécutez le compilateur C # à partir de la ligne de commande, en passant le chemin d'accès au fichier de code en tant qu'argument:

%WINDIR%\Microsoft.NET\Framework64\v4.0.30319\csc.exe /target:winexe "X:\MainForm.cs"

*Remarque:* Pour utiliser une version du compilateur C # pour d'autres versions de .NET Framework, consultez le chemin d'accès, <code>%WINDIR%\Microsoft.NET</code> et modifiez l'exemple cidessus en conséquence. Pour plus d'informations sur la compilation des applications C #, voir Compiler et exécuter votre premier programme C # .

4. Une fois la compilation terminée, une application appelée MainForm.exe sera créée dans le même répertoire que votre fichier de code. Vous pouvez exécuter cette application à partir de la ligne de commande ou en double-cliquant dessus dans l'Explorateur.

Création d'une application simple VB.NET WinForms à l'aide d'un éditeur de texte

}

1. Ouvrez un éditeur de texte (tel que le Bloc-notes) et tapez le code ci-dessous:

```
Imports System.ComponentModel
Imports System.Drawing
Imports System.Windows.Forms
Namespace SampleApp
   Public Class MainForm : Inherits Form
       Private btnHello As Button
        ' The form's constructor: this initializes the form and its controls.
        Public Sub New()
            ' Set the form's caption, which will appear in the title bar.
            Me.Text = "MainForm"
            ' Create a button control and set its properties.
            btnHello = New Button()
            btnHello.Location = New Point(89, 12)
            btnHello.Name = "btnHello"
            btnHello.Size = New Size(105, 30)
            btnHello.Text = "Say Hello"
            ' Wire up an event handler to the button's "Click" event
            ' (see the code in the btnHello_Click function below).
            AddHandler btnHello.Click, New EventHandler(AddressOf btnHello_Click)
            ' Add the button to the form's control collection,
            ' so that it will appear on the form.
            Me.Controls.Add(btnHello)
        End Sub
        ' When the button is clicked, display a message.
        Private Sub btnHello_Click (sender As Object, e As EventArgs)
            MessageBox.Show("Hello, World!")
        End Sub
        ' This is the main entry point for the application.
        ' All VB.NET applications have one and only one of these methods.
        <STAThread> _
        Public Shared Sub Main()
            Application.EnableVisualStyles()
           Application.Run(New MainForm())
        End Sub
   End Class
End Namespace
```

- 2. Enregistrez le fichier sur un chemin d'accès en lecture / écriture. Il est classique de nommer le fichier après la classe qu'il contient, par exemple x:\MainForm.vb.
- 3. Exécutez le compilateur VB.NET à partir de la ligne de commande en transmettant le chemin d'accès au fichier de code en tant qu'argument:

```
%WINDIR%\Microsoft.NET\Framework64\v4.0.30319\vbc.exe /target:winexe "X:\MainForm.vb"
```

*Remarque:* Pour utiliser une version du compilateur VB.NET pour d'autres versions de .NET Framework, consultez le chemin d'accès <code>%WINDIR%\Microsoft.NET</code> et modifiez l'exemple cidessus en conséquence. Pour plus d'informations sur la compilation d'applications VB.NET, voir Hello World .

4. Une fois la compilation terminée, une application appelée MainForm.exe sera créée dans le même répertoire que votre fichier de code. Vous pouvez exécuter cette application à partir de la ligne de commande ou en double-cliquant dessus dans l'Explorateur.

Lire Démarrer avec winforms en ligne: https://riptutorial.com/fr/winforms/topic/1018/demarreravec-winforms

# **Chapitre 2: Afficher un formulaire**

## Introduction

Cette rubrique explique comment le moteur WinForms fonctionne pour afficher les formulaires et contrôler leur durée de vie.

## **Examples**

Montrer une forme modale ou modale

Après avoir défini la structure de votre formulaire avec le concepteur WinForms, vous pouvez afficher vos formulaires en code avec deux méthodes différentes.

• Method - Un formulaire sans modalité

```
Form1 aForm1Instance = new Form1();
aForm1Instance.Show();
```

• Méthode - Un dialogue modal

```
Form2 aForm2Instance = new Form2();
aForm2Instance.ShowDialog();
```

Les deux méthodes ont une distinction très importante. La première méthode (la non modale) affiche votre formulaire et retourne immédiatement sans attendre la fermeture du formulaire ouvert. Donc, votre code continue avec ce qui suit l'appel Show. La deuxième méthode à la place (la modale) ouvre le formulaire et bloque toute activité sur l'ensemble de l'application jusqu'à ce que vous fermiez le formulaire via le bouton Fermer ou avec certains boutons correctement configurés pour fermer le formulaire.

#### Fermeture d'un formulaire modeless

Un formulaire non modal est utilisé (généralement) lorsque vous devez afficher quelque chose de permanent à côté de l'écran principal de votre application (pensez à une légende ou à une vue d'un flux de données provenant de manière asynchrone d'un périphérique ou d'une fenêtre enfant MDI).

Mais une forme sans modèle pose un défi unique lorsque vous voulez la fermer. Comment récupérer l'instance et appeler la méthode Close dans cette instance?

Vous pouvez conserver une variable globale faisant référence à l'instance que vous souhaitez fermer.

```
theGlobalInstance.Close();
theGlobalInstance.Dispose();
theGlobalInstance = null;
```

Mais nous pouvons également choisir d'utiliser la collection Application.OpenForms où le moteur de formulaire stocke toutes les instances de formulaire créées et toujours ouvertes.

Vous pouvez extraire cette instance particulière de cette collection et appeler la méthode Close

```
Form2 toClose = Application.OpenForms.OfType<Form2>().FirstOrDefault();
if(toClose != null)
{
    toClose.Close();
    toClose.Dispose();
}
```

#### Fermer une fiche modale

Lorsqu'un formulaire est affiché à l'aide de la méthode showDialog, il est nécessaire de définir la propriété DialogResult du DialogResult pour fermer le formulaire. Cette propriété peut être définie à l'aide de l'énum appelé DialogResult.

Pour fermer un formulaire, il vous suffit de définir la propriété DialogResult du DialogResult (à une valeur quelconque par DialogResult.None) dans un gestionnaire d'événement. Lorsque votre code quitte le gestionnaire d'événements, le moteur WinForm masque le formulaire et le code qui suit l'appel de la méthode showDialog initiale continue son exécution.

```
private cmdClose_Click(object sender, EventArgs e)
{
    this.DialogResult = DialogResult.Cancel;
}
```

Le code appelant peut capturer la valeur de retour de ShowDialog pour déterminer quel bouton l'utilisateur a cliqué dans le formulaire. Lorsqu'il est affiché à l'aide de <code>showDialog()</code>, le formulaire n'est pas éliminé automatiquement (puisqu'il était simplement masqué et non fermé), il est donc important d'utiliser un bloc <code>using</code> pour s'assurer que le formulaire est supprimé.

Vous trouverez ci-dessous un exemple de vérification du résultat de l'utilisation d' OpenFileDialog, de la vérification du résultat et de l'accès à une propriété à partir de la boîte de dialogue avant sa suppression.

```
using (var form = new OpenFileDialog())
{
    DialogResult result = form.ShowDialog();
    if (result == DialogResult.OK)
    {
        MessageBox.Show("Selected file is: " + form.FileName);
    }
}
```

Vous pouvez également définir la propriété DialogResult sur un bouton. En cliquant sur ce bouton, la propriété DialogResult du formulaire sera définie sur la valeur associée au bouton. Cela vous permet de fermer le formulaire sans ajouter de gestionnaire d'événements pour définir le DialogResult dans le code.

Par exemple, si vous ajoutez un bouton OK à votre formulaire et définissez sa propriété sur DialogResult.OK le formulaire se ferme automatiquement lorsque vous appuyez sur ce bouton et le code appelant reçoit un DialogResult.OK en retour de l'appel de méthode ShowDialog().

Lire Afficher un formulaire en ligne: https://riptutorial.com/fr/winforms/topic/8768/afficher-un-formulaire

# Chapitre 3: Aide à l'intégration

## Remarques

Vous pouvez fournir une aide pour les formulaires et les contrôles dans une application Windows Forms de différentes manières. Vous pouvez afficher une aide contextuelle, ouvrir un fichier CHM ou une URL. Vous pouvez afficher une aide contextuelle pour les formulaires, les contrôles et les boîtes de dialogue.

## **Composant HelpProvider**

Vous pouvez configurer un composant HelpProvider pour fournir une aide contextuelle pour le composant. De cette façon, lorsque l'utilisateur appuie sur la touche F1 ou sur le bouton Aide du formulaire, vous pouvez automatiquement:

- Afficher une fenêtre contextuelle d'aide contextuelle pour les contrôles
- Ouvrez un fichier CHM en fonction du contexte (Afficher la table des matières, Afficher un mot-clé ou un index, afficher un sujet)
- Accédez à une URL à l'aide du navigateur par défaut

## Classe d'aide

Vous pouvez utiliser la classe d' Help dans le code pour fournir ce type d'aide:

- Afficher une fenêtre d'aide pour un contrôle
- Ouvrez un fichier CHM en fonction du contexte (Afficher la table des matières, Afficher un mot-clé ou un index, afficher un sujet)
- · Accédez à une URL à l'aide du navigateur par défaut

## **Evénement HelpRequested**

Vous pouvez gérer l'événement HelpRequested des objets Control ou Form pour effectuer des actions personnalisées lorsque l'utilisateur appuie sur F1 ou sur le bouton Aide du formulaire.

## Bouton d'aide du formulaire

Vous pouvez configurer le Form pour afficher le bouton Aide sur la barre de titre. De cette façon, si l'utilisateur clique sur le bouton Aide, le curseur se transforme en un ? Après avoir cliqué sur un point, toute aide contextuelle associée au contrôle utilisant HelpProvider sera HelpProvider .

## Bouton d'aide de MessgeBox et CommonDialogs

 $Vous \ pouvez \ fournir \ une \ aide \ pour \ {\tt MessageBox} \ , \ {\tt OpenFileDialog} \ , \ {\tt SaveDialog} \ et \ {\tt ColorDialog} \ utilisant$ 

le bouton Aide des composants.

## **Composant ToolTip**

Vous pouvez utiliser le composant ToolTip pour afficher du texte d'aide lorsque l'utilisateur pointe des contrôles. Une ToolTip peut être associée à n'importe quel contrôle.

#### Remarque

Utilisation de HelpProvider et de la classe Help Vous pouvez afficher les fichiers d'aide compilés (.chm) ou les fichiers HTML au format HTML Help. Les fichiers d'aide compilés fournissent une table des matières, un index, une fonction de recherche et des liens de mots clés dans les pages. Les raccourcis ne fonctionnent que dans les fichiers d'aide compilés. Vous pouvez générer des fichiers HTML Help 1.x à l'aide de HTML Help Workshop. Pour plus d'informations sur l'aide HTML, voir "HTML Help Workshop" et d'autres rubriques d'aide HTML dans Microsoft HTML Help

## Examples

#### Afficher le fichier d'aide

La Help Class encapsule le moteur HTML Help 1.0. Vous pouvez utiliser l'objet d'aide pour afficher les fichiers d'aide compilés (.chm) ou les fichiers HTML au format HTML Help. Les fichiers d'aide compilés fournissent des tables des matières, des index, des recherches et des liens de mots clés dans les pages. Les raccourcis ne fonctionnent que dans les fichiers d'aide compilés. Vous pouvez générer des fichiers HTML Help 1.x avec un outil gratuit de Microsft appelé HTML Help Workshop .

Un moyen facile d'afficher un fichier d'aide compilé dans une seconde fenêtre:

#### C #

Help.ShowHelp(this, helpProviderMain.HelpNamespace);

#### **VB.NET**

Help.ShowHelp(Me, hlpProviderMain.HelpNamespace)

#### Afficher l'aide de MessageBox

Vous pouvez fournir de l'aide pour la boîte de message de différentes manières. Vous pouvez configurer un MessageBox pour afficher un bouton Help ou non. Vous pouvez également configurer MessageBox de manière à ce que lorsque l'utilisateur demande de l'aide en cliquant sur le bouton Aide ou en appuyant sur F1, il affiche un fichier CHM ou navigue vers une URL ou effectue une action personnalisée. Voici quelques exemples dans ce sujet.

Dans tous les exemples ci-dessous, le MessageBox serait comme ceci:

|            | Title | e      | ×    |
|------------|-------|--------|------|
| Some Messa | age   |        |      |
| Yes        | No    | Cancel | Help |

## Afficher un fichier CHM et accéder à un mot clé (index)

MessageBox.Show("Some Message", "Title", MessageBoxButtons.YesNoCancel, MessageBoxIcon.Question, MessageBoxDefaultButton.Button3, 0, "help.chm", HelpNavigator.KeywordIndex, "SomeKeyword");

### Afficher un fichier CHM et accéder à un sujet

MessageBox.Show("Some Message", "Title", MessageBoxButtons.YesNoCancel, MessageBoxIcon.Question, MessageBoxDefaultButton.Button3, 0, "help.chm", HelpNavigator.Topic, "/SomePath/SomePage.html");

# Afficher un fichier CHM et parcourir la première page d'aide dans la table des matières

```
MessageBox.Show("Some Message", "Title", MessageBoxButtons.YesNoCancel,
    MessageBoxIcon.Question, MessageBoxDefaultButton.Button3, 0,
    "help.chm");
```

### Ouvrez le navigateur par défaut et accédez à une URL

```
MessageBox.Show("Some Message", "Title", MessageBoxButtons.YesNoCancel,
    MessageBoxIcon.Question, MessageBoxDefaultButton.Button3, 0,
    "http://example.com");
```

# Effectuez une action personnalisée lorsque vous appuyez sur le bouton Aide ou la touche F1

Dans ce cas, vous devez gérer l'événement HelpRequested du parent de MessageBox et effectuer une opération personnalisée:

```
private void Form1_HelpRequested(object sender, HelpEventArgs hlpevent)
```

```
{
    // Perform custom action, for example show a custom help form
    var f = new Form();
    f.ShowDialog();
}
```

Ensuite, vous pouvez afficher le bouton MessageBox avec l'aide:

```
MessageBox.Show("Some Message", "Title", MessageBoxButtons.YesNoCancel,
    MessageBoxIcon.Question, MessageBoxDefaultButton.Button3, 0, true);
```

Ou affichez-le sans bouton d'aide:

#### Afficher l'aide pour CommonDialogs

Vous pouvez fournir une aide pour OpenFileDialog, SaveFileDialog et ColorDialog. Pour ce faire, définissez la propriété showHelp de dialog sur true et gérez l'événement HelpRequest pour la boîte de dialogue:

```
void openFileDialog1_HelpRequest(object sender, EventArgs e)
{
    //Perform custom action
    Help.ShowHelp(this, "Http://example.com");
}
```

#### Remarque

- L'événement sera déclenché uniquement si vous définissez showHelp sur true .
- L'événement ne sera déclenché que par un clic sur le bouton Help et ne sera pas déclenché avec la touche F1.

Dans l'image ci-dessous, vous pouvez voir un OpenFileDialog avec un bouton d'aide:

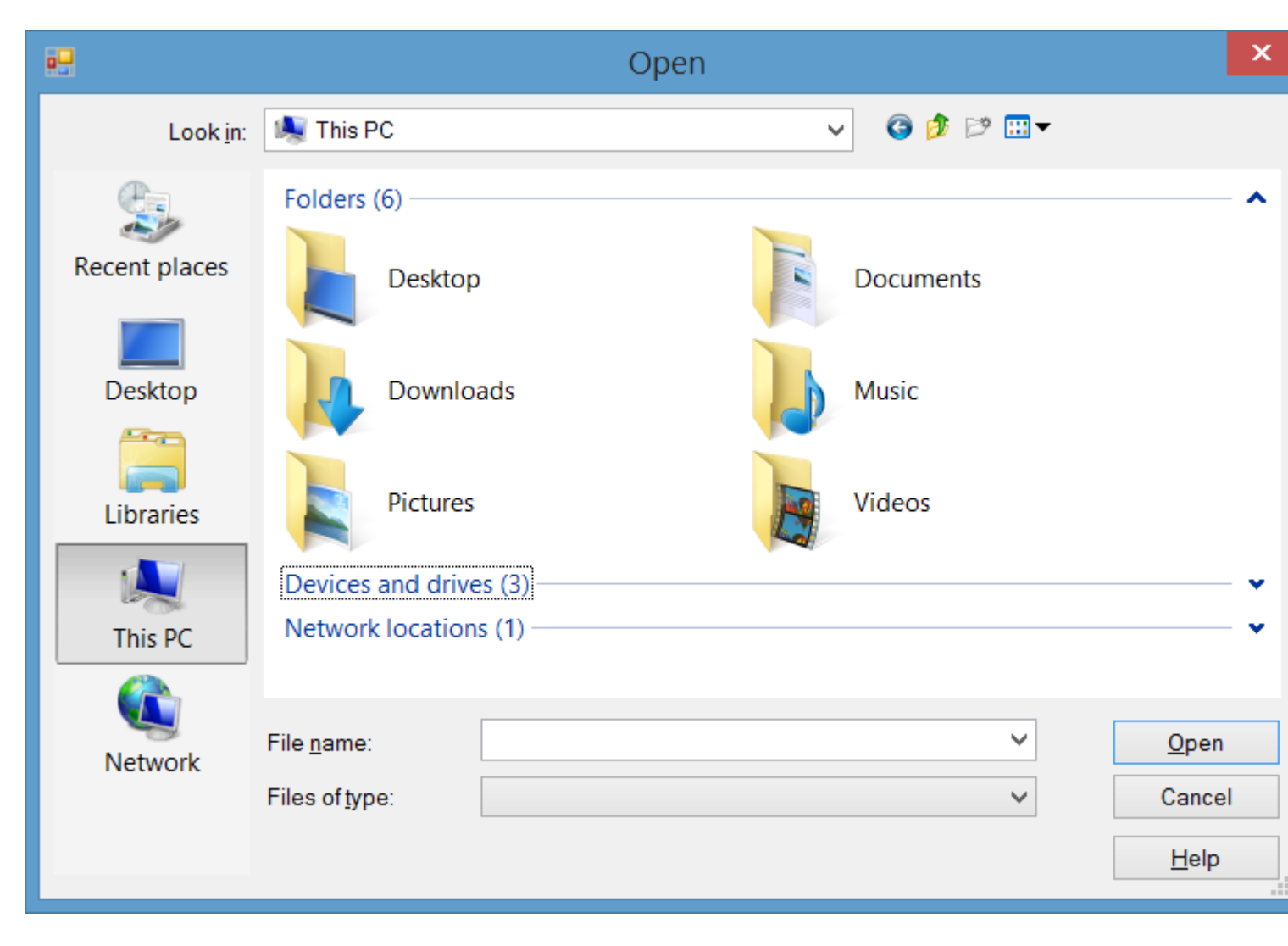

Gestion de l'événement EventRequested des contrôles et du formulaire

Lorsqu'un utilisateur appuie sur F1 sur un contrôle ou clique sur le bouton Aide de formulaire (?) Puis clique sur un contrôle, l'événement HelpRequested.

Vous pouvez gérer cet événement pour fournir une action personnalisée lorsque l'utilisateur demande de l'aide pour des contrôles ou un formulaire.

Le HelpRequested prend en charge le mécanisme de création de bulles. Il se déclenche pour votre contrôle actif et si vous ne gérez pas l'événement et ne définissez pas la propriété Handled de son argument d'événement sur true, il se transforme en bulle jusqu'à la hiérarchie de contrôle parent.

Par exemple, si vous gérez l'événement HelpRequested du formulaire comme ci-dessous, lorsque vous appuyez sur F1, une boîte de message apparaîtra et affichera le nom du contrôle actif, mais pour textBox1 il affichera un message différent:

```
private void Form1_HelpRequested(object sender, HelpEventArgs hlpevent)
{
    var c = this.ActiveControl;
    if(c!=null)
        MessageBox.Show(c.Name);
}
private void textBox1_HelpRequested(object sender, HelpEventArgs hlpevent)
```

```
{
    hlpevent.Handled = true;
    MessageBox.Show("Help request handled and will not bubble up");
}
```

Vous pouvez effectuer toute autre action personnalisée, telle que la navigation vers une URL ou l'affichage d'un fichier CHM à l'  $_{Help}$  classe d'  $_{Help}$ .

Afficher l'aide à l'aide de la classe d'aide

Vous pouvez utiliser la classe d' Help dans le code pour fournir ce type d'aide:

- Afficher une fenêtre d'aide pour un contrôle
- Ouvrez un fichier CHM en fonction du contexte (Afficher la table des matières, Afficher un mot-clé ou un index, afficher un sujet)
- · Accédez à une URL à l'aide du navigateur par défaut

## Afficher la fenêtre contextuelle Aide

Vous pouvez utiliser Help.ShowPopup pour afficher une fenêtre contextuelle d'aide:

```
private void control_MouseClick(object sender, MouseEventArgs e)
{
    var c = (Control)sender;
    var help = "Lorem ipsum dolor sit amet, consectetur adipiscing elit, " +
            "sed do eiusmod tempor incididunt ut labore et dolore magna aliqua."
    if (c != null)
        Help.ShowPopup(c, "Lorem ipsum dolor sit amet.", c.PointToScreen(e.Location));
}
```

Il affichera cette aide contextuelle à l'emplacement du pointeur de la souris:

Lorem ipsum dolor sit amet, consectetur adipiscing elit, sed do eiusmod tempor incididunt ut labore et dolore magna aliqua.

## Afficher le fichier d'aide CHM

Vous pouvez utiliser différentes surcharges de la méthode Help.ShowHelp pour afficher un fichier CHM et accéder à un mot-clé, un sujet, un index ou une table de contenu:

Afficher la table des matières de l'aide

```
Help.ShowHelp(this, "Help.chm");
```

Afficher l'aide pour un mot clé spécifique (index)

#### Afficher l'aide pour un sujet spécifique

Help.ShowHelp(this, "Help.chm", HelpNavigator.Topic, "/SomePath/SomePage.html");

## **Afficher I'URL**

Vous pouvez afficher n'importe quelle URL dans le navigateur par défaut à l'aide de la méthode showHelp:

```
Help.ShowHelp(this, "Http://example.com");
```

#### Afficher le bouton d'aide sur la barre de titre du formulaire

Vous pouvez afficher un bouton d'aide sur la barre de titre d'un Form . Pour ce faire, vous devriez:

- 1. Définissez la propriété HelpButton du formulaire sur true.
- 2. Définissez MinimizeBox et MaximizeBox sur false .

Ensuite, un bouton d'aide apparaîtra sur la barre de titre du Form :

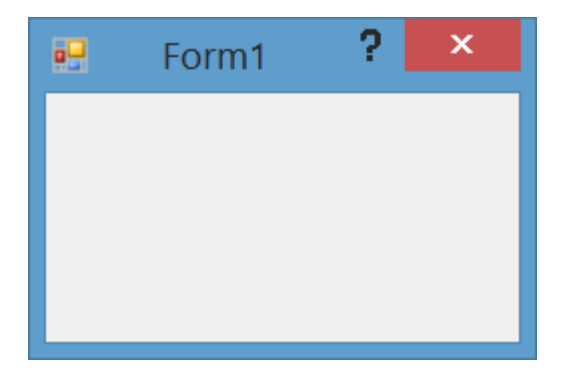

De plus, lorsque vous cliquez sur le bouton Aide, le curseur devient un ? le curseur:

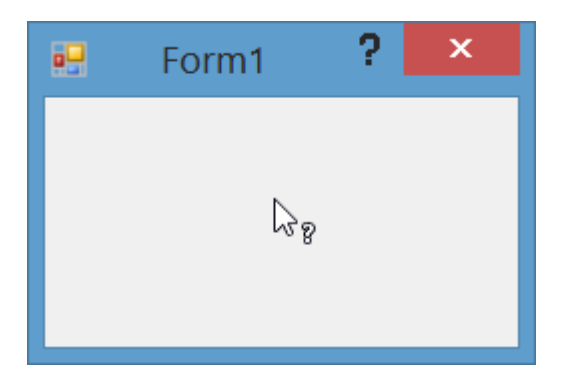

Si vous cliquez ensuite sur un control ou un Form, l'événement HelpRequested sera HelpRequested et si vous avez configuré un HelpProvider, l'aide du contrôle sera affichée à l'aide de HelpProvider.

Créer un bouton d'aide personnalisé qui agit comme un bouton d'aide

#### standard

Si vous avez un Form avec MinimizeBox et MaximizeBox défini sur true, vous ne pouvez pas afficher le bouton Aide sur la barre de titre de Form et vous perdrez la fonction de cliquer sur le bouton d'aide pour le convertir afin de pouvoir cliquer sur les contrôles. montrer de l'aide.

Vous pouvez faire un élément de menu sur MenuStrip agir comme bouton d'aide standard. Pour ce faire, ajoutez un MenuStrip au formulaire et ajoutez-y un ToolStripMenuItem, puis gérez l'événement click de l'élément:

```
private const int WM_SYSCOMMAND = 0x0112;
private const int SC_CONTEXTHELP = 0xF180;
[System.Runtime.InteropServices.DllImport("user32.dll")]
static extern IntPtr SendMessage(IntPtr hWnd, int Msg, int wParam, int lParam);
private void helpToolStripMenuItem_Click(object sender, EventArgs e)
{
    SendMessage(this.Handle, WM_SYSCOMMAND, SC_CONTEXTHELP, 0);
}
```

**Remarque:** Si vous voulez le faire en utilisant un Button, vous devez également définir button1.Capture = false; avant d'envoyer le message. Mais ce n'est pas nécessaire pour un ToolStripMenuItem.

Ensuite, lorsque vous cliquez sur le menu d'aide, le curseur sera remplacé par ? curseur et agira comme lorsque vous cliquez sur le bouton d'aide standard:

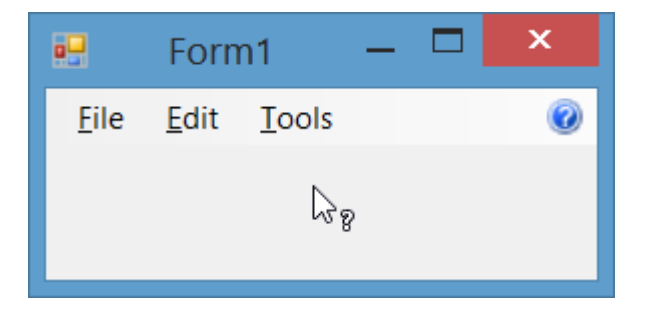

#### Gestion de l'événement HelpButtonClicked de formulaire

Vous pouvez détecter lorsqu'un utilisateur a cliqué sur un HelpButton d' HelpButton sur la barre de titre du formulaire en gérant HelpButtonClicked. Vous pouvez laisser l'événement continuer ou l'annuler en définissant la propriété cancel de ses arguments d'événement sur true.

```
private void Form1_HelpButtonClicked(object sender, CancelEventArgs e)
{
    e.Cancel = true;
    //Perform some custom action
    MessageBox.Show("Some Custom Help");
}
```

Lire Aide à l'intégration en ligne: https://riptutorial.com/fr/winforms/topic/3285/aide-a-l-integration

# Chapitre 4: Contrôles de base

## Examples

#### **Bouton**

Les boutons sont l'un des contrôles les plus simples et surtout utilisés pour exécuter du code lorsque l'utilisateur le souhaite.

Ici, nous avons un cas très simple, afficher une boîte de message quand un bouton est cliqué. Nous ajoutons un bouton à un formulaire, nommez-le cmdShowMessage tel qu'utilisé dans le code pour identifier l'objet et définissez le texte des boutons sur Afficher le message.

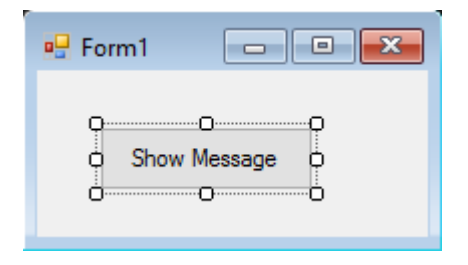

Il suffit de double-cliquer sur le bouton du concepteur visuel et Visual Studio générera le code du clic d'événement. Il ne reste plus qu'à ajouter le code de la MessageBox:

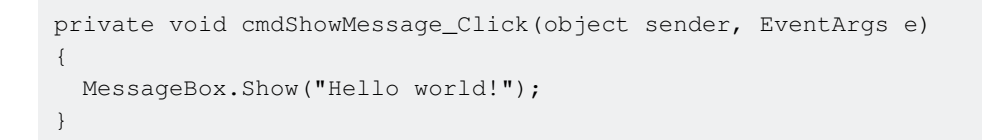

Si nous exécutons le programme maintenant et cliquez sur le bouton, le message apparaîtra:

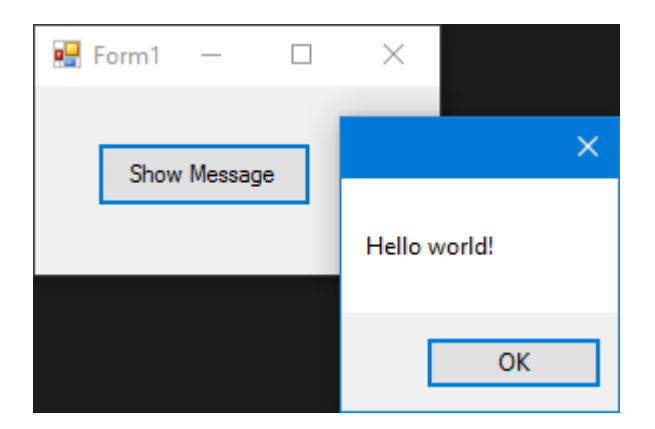

#### Zone de texte

Les TextBox permettent à l'utilisateur d'entrer des données dans le programme.

Nous allons modifier le formulaire et ajouter une zone de texte afin que le messagebox affiche le message souhaité par l'utilisateur. Maintenant, notre formulaire ressemble à:

| 🖳 Form1 📃 🔳  | × |
|--------------|---|
| Q            |   |
| Show Message |   |

Et puis modifiez l'événement clic de bouton pour utiliser le texte de la zone de texte:

```
private void cmdShowMessage_Click(object sender, EventArgs e)
{
   string UserText = txtUserMessage.Text;
   MessageBox.Show(UserText);
}
```

Comme vous pouvez le voir, nous utilisons la propriété .Text de la zone de texte qui est le texte contenu dans la texbox.

Si nous exécutons le programme, nous pourrons écrire dans la zone de texte. Lorsque nous cliquons sur le bouton, la MessageBox affiche le texte que nous avons écrit:

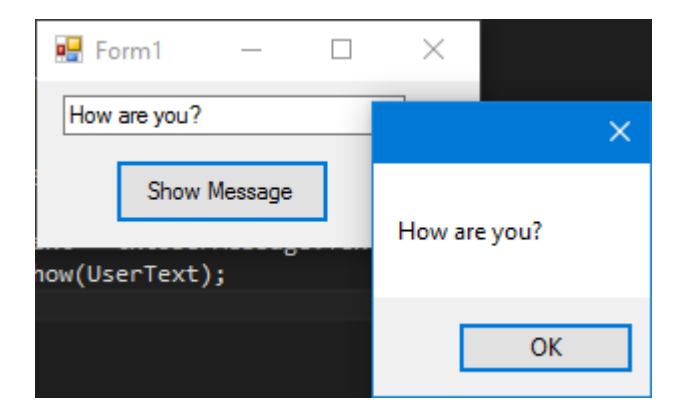

#### Boîte combo

ComboBoxes permettent à l'utilisateur de choisir l'une des différentes options fournies par le développeur.

Nous allons modifier le formulaire et ajouter une liste déroulante afin que le messagebox affiche le message que l'utilisateur souhaite recevoir dans une liste que nous allons fournir.

Après avoir ajouté le combo au formulaire, nous ajoutons maintenant une liste d'options au combo. Pour ce faire, nous devons modifier la propriété Items :

| 🖳 Form1 🛛 🔍  | X                            |                |           |
|--------------|------------------------------|----------------|-----------|
|              | ComboBox Tasks               |                |           |
|              | Use Data Bound Items         |                |           |
| Show Message | Unbound Mode                 |                |           |
|              | Edit Items                   |                |           |
|              |                              |                |           |
|              | String Collection Editor     |                | ? ×       |
|              | Enter the strings in the col | lection (one p | er line): |
|              | Option 1                     |                | ~         |
|              | Option 2<br>Option 3         |                |           |
|              | Option 4                     |                |           |
|              | Option 5                     |                |           |
|              | <                            |                | >         |
|              |                              | ОК             | Cancel    |
|              |                              |                |           |

Maintenant, nous devons modifier le code de l'événement click:

```
private void cmdShowMessage_Click(object sender, EventArgs e)
{
   string OptionText = cboSelectOption.SelectedItem.ToString();
   MessageBox.Show(OptionText);
}
```

Comme vous pouvez le voir, nous utilisons la propriété selectedItem, elle contient l'objet de l'option sélectionnée. Comme nous avons besoin d'une chaîne à afficher et que le compilateur ne sait pas si l'objet est ou non une chaîne, nous devons utiliser la méthode ToString().

Si nous exécutons le programme, nous serons en mesure de choisir l'option que nous préférons et lorsque nous cliquons sur le bouton, la boîte de message l'affichera:

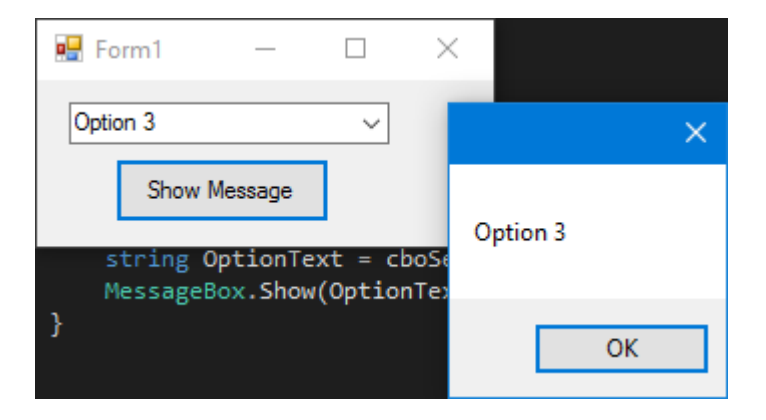

Pour être averti lorsqu'un utilisateur sélectionne un élément de la liste déroulante, utilisez l'événement selectionChangeCommitted. Nous pourrions utiliser l'événement selectedIndexChanged, mais cela se produit également lorsque nous modifions par programme l'élément de sélection dans la liste déroulante.

#### CheckBox

Checkbox est un contrôle qui permet à l'utilisateur d'obtenir boolean valeurs boolean de l'utilisateur pour une question spécifique telle que "Êtes-vous d'accord?".

A un événement appelé CheckedChanged , qui se produit chaque fois que la propriété check est modifiée.

Voici un CheckBox qui a une question "Est-ce vérifié?" .

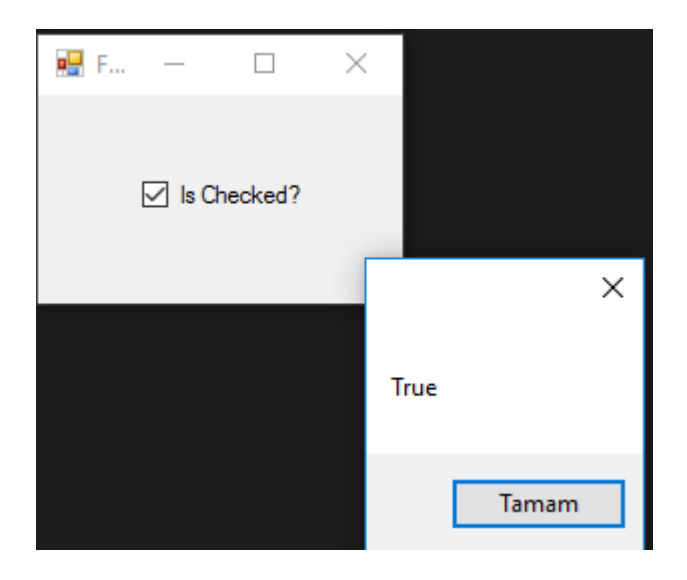

Nous avons eu cet événement MessageBox from CheckedChanged ,

Si CheckBox est coché -> la variable IsChecked sera true .

Si CheckBox n'est pas coché -> la variable IsChecked sera false .

#### ListBox

Listbox est un contrôle pouvant contenir une collection d'objets. Listbox est similaire à Combobox mais dans Combobox ; Seuls les éléments sélectionnés sont visibles pour l'utilisateur. Dans la Listbox tous les éléments sont visibles pour l'utilisateur.

#### Comment ajouter des éléments à ListBox?

```
private void Form3_Load(object sender, EventArgs e)
{
    string test = "Trial";
    string test2 = "45";
    int numberTest = 43;
    decimal decimalTest = 130;
```

```
listBox1.Items.Add(test);
listBox1.Items.Add(test2);
listBox1.Items.Add(numberTest);
listBox1.Items.Add(decimalTest);
```

#### Sortie ;

}

| (obj<br>45<br>43<br>130<br>= 1<br>test<br>test |             | 🖶 For       | — | ×    |
|------------------------------------------------|-------------|-------------|---|------|
| 43<br>130<br>= 1<br>est<br>umb                 | obi         | Trial<br>45 |   | <br> |
| = 1<br>est<br>umb                              | .";         | 43<br>130   |   |      |
| = 1<br>:est<br>:est<br>:umb                    |             |             |   |      |
| cest<br>cest<br>uumb                           | = 1         |             |   |      |
| umb                                            | est<br>est  |             |   |      |
|                                                | umb<br>leci |             |   |      |

Ou des datasources peuvent être données,

```
private void Form3_Load(object sender, EventArgs e)
{
    List<string> TestList = new List<string> { "test1", "test2", "test3", "44", "55"
};
listBox1.DataSource = TestList;
}
```

#### Sortie;

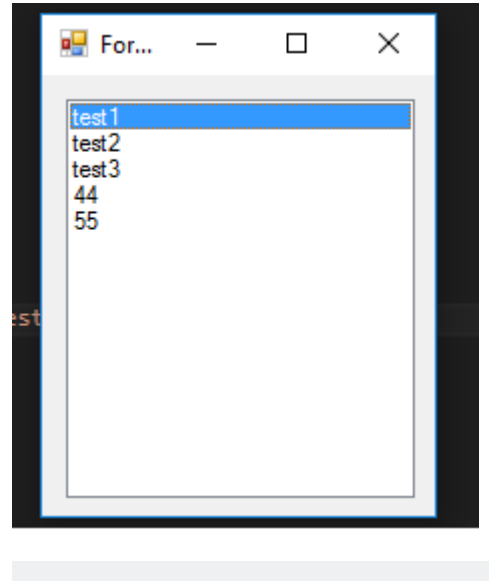

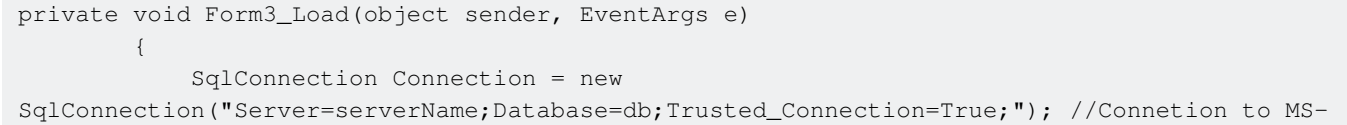

```
SQL(RDBMS)
Connection.Open(); //Connection open
SqlDataAdapter Adapter = new SqlDataAdapter("Select * From TestTable",
Connection); // Get all records from TestTable.
DataTable DT = new DataTable();
Adapter.Fill(DT); // Fill records to DataTable.
listBox1.DataSource = DT; // DataTable is the datasource.
listBox1.ValueMember = "TestID";
listBox1.DisplayMember= "TestName";
}
```

#### La sortie correcte ;

| D | DESKTOP-BO7IETCn - dbo.TestTable |           | 🖶 For                 | _ | × |
|---|----------------------------------|-----------|-----------------------|---|---|
|   | TestID                           | TestName  |                       |   |   |
| • | 1                                | SqlTest   | SalTest               |   |   |
|   | 2                                | SqlCheck  | SqlCheck<br>StackOver |   |   |
|   | 3                                | StackOver | Flow                  |   |   |
|   | 4                                | Flow      |                       |   |   |
| * | NULL                             | NULL      |                       |   |   |
|   |                                  |           |                       |   |   |
|   |                                  |           |                       |   |   |
|   |                                  |           |                       |   |   |
|   |                                  |           |                       |   |   |
|   |                                  |           |                       |   |   |

Donner une source de données sql externe à la listbox requise, ValueMember et DisplayMember

Si ce n'est pas le cas,

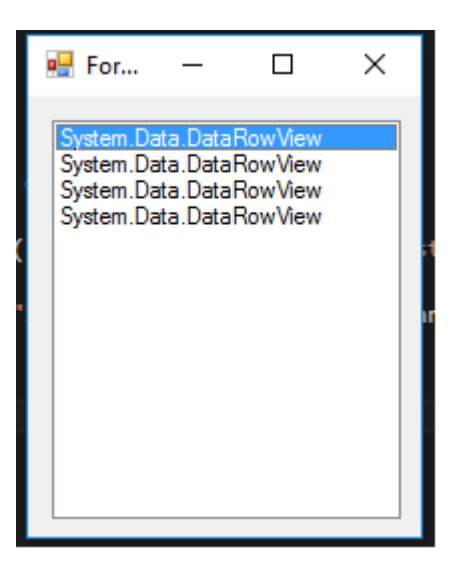

#### Événements utiles

#### SelectedIndex\_Changed;

Définir une liste pour donner une source de données

private void Form3\_Load(object sender, EventArgs e)

```
{
    List<string> DataList = new List<string> {"test1" , "test2" , "test3" , "44" ,
"45" };
    listBox1.DataSource = TestList;
}
```

À la conception du formulaire, sélectionnez Listbox et appuyez sur F4 ou à droite, cliquez sur l'icône lightining.

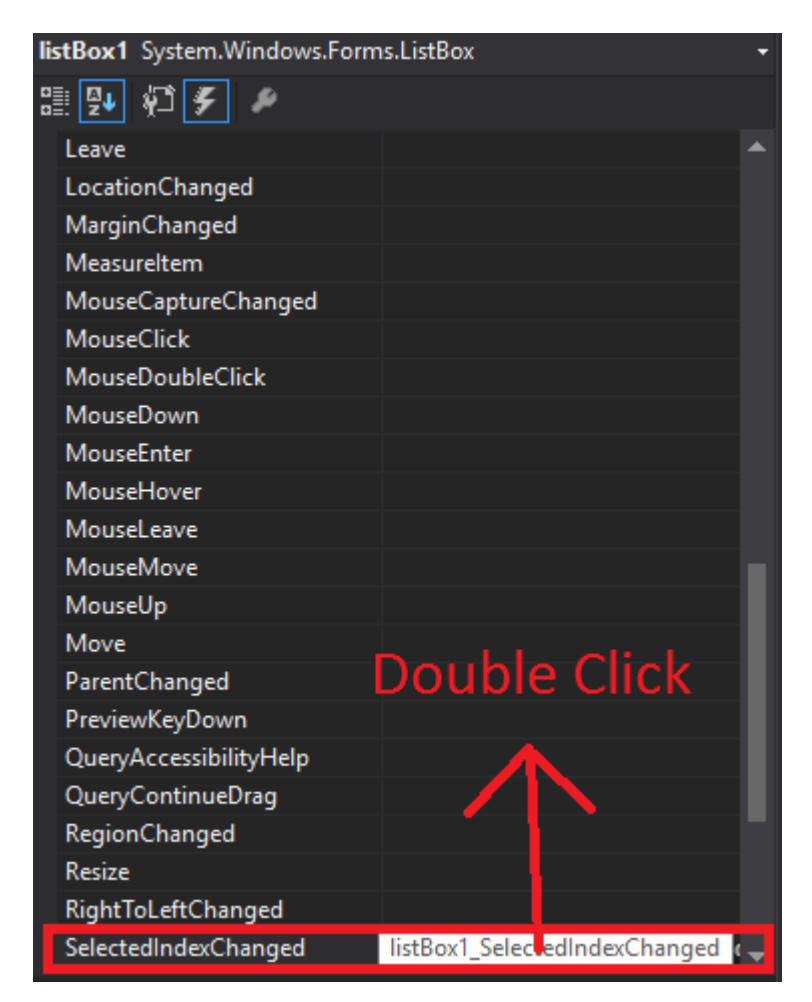

Visual Studio va générer listBox1\_SelectedIndexChanged à codebehind.

```
private void listBox1_SelectedIndexChanged(object sender, EventArgs e)
{
    int Index = listBox1.SelectedIndex;
    label1.Text = Index.ToString();
}
```

Résultat de *SelectedIndex\_Changed*; (l'étiquette en bas indiquera l'index de chaque article sélectionné)

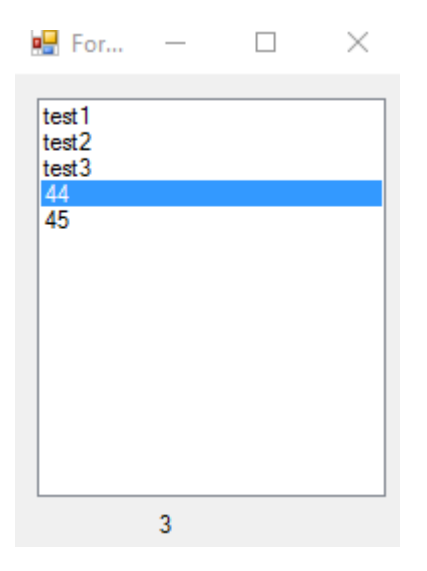

**SelectedValue\_Changed;** (La source de données est identique à celle du haut et vous pouvez générer cet événement comme SelectedIndex\_Changed)

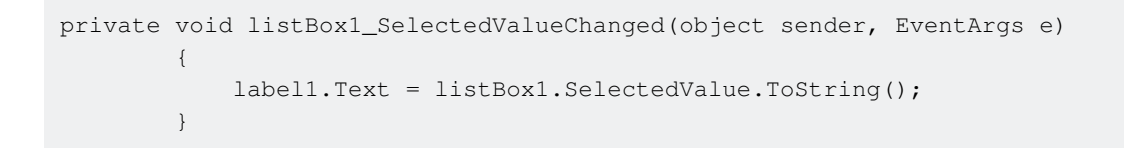

#### Sortie ;

| 🖳 For                               | —     | $\times$ |
|-------------------------------------|-------|----------|
| test1<br>test2<br>test3<br>44<br>45 |       |          |
|                                     | test1 |          |

#### NumericUpDown

NumericUpDown est un contrôle qui ressemble à TextBox. Ce contrôle permet à l'utilisateur d'afficher / sélectionner un numéro dans une plage. Les flèches vers le haut et vers le bas mettent à jour la valeur de la zone de texte.

Le contrôle ressemble à;

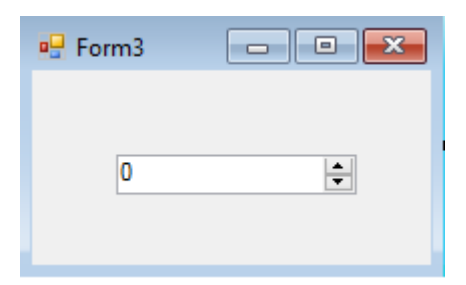

Dans Form\_Load plage peut être définie.

```
private void Form3_Load(object sender, EventArgs e)
{
    numericUpDown1.Maximum = 10;
    numericUpDown1.Minimum = -10;
}
```

#### Sortie;

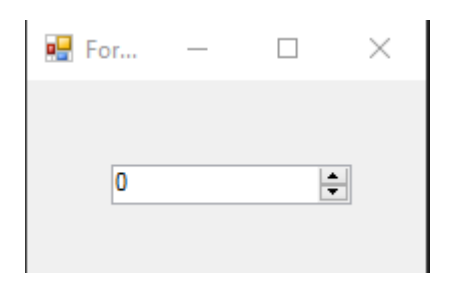

UpDownAlign définira la position des flèches;

#### Sortie;

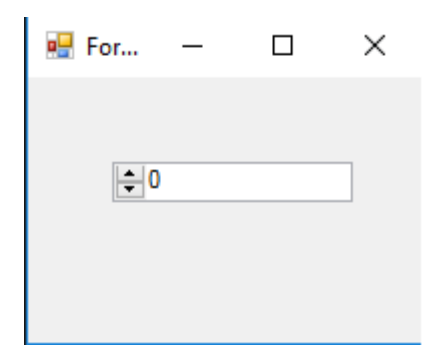

UpButton() méthode UpButton() augmente le nombre du contrôle. (peut être appelé de n'importe où. J'ai utilisé un button pour l'appeler.)

```
private void button1_Click(object sender, EventArgs e)
{
     numericUpDown1.UpButton();
}
```

#### \*\*Sortie

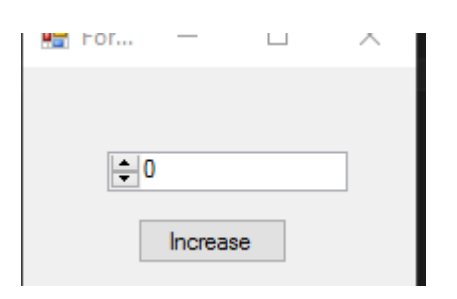

DownButton() méthode diminue le nombre du contrôle. (peut être appelé de n'importe où. J'ai utilisé un button pour l'appeler à nouveau.)

| private | void | l button2 | _Click(ob | ject  | sender, | EventArgs | e) |
|---------|------|-----------|-----------|-------|---------|-----------|----|
|         | {    |           | - 1 -     |       | . ,     |           |    |
|         | n    | umericUp  | Down1.Dow | nButi | ton();  |           |    |
|         | }    |           |           |       |         |           |    |

#### Sortie;

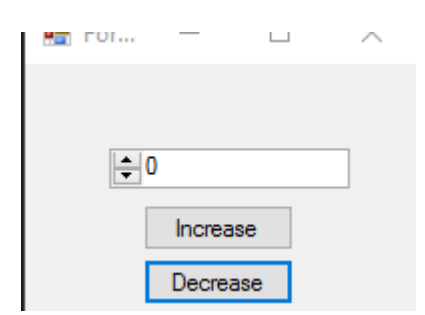

## Événements utiles

#### ValueChanged;

Cet événement fonctionnera lorsque la flèche haut ou bas sera cliquée.

```
private void numericUpDown1_ValueChanged(object sender, EventArgs e)
        {
            decimal result = numericUpDown1.Value; // it will get the current value
           if (result == numericUpDown1.Maximum) // if value equals Maximum value that we set
in Form_Load.
            {
                label1.Text = result.ToString() + " MAX!"; // it will add "MAX" at the end of
the label
           else if (result == numericUpDown1.Minimum) // if value equals Minimum value that
we set in Form_Load.
           {
               label1.Text = result.ToString() + " MIN!"; // it will add "MIN" at the end of
the label
            }
            else
            {
                label1.Text = result.ToString(); // If Not Max or Min, it will show only the
number.
```

|   | } |  |
|---|---|--|
| } |   |  |

#### Sortie ;

| 🖳 For | _ |        | $\times$ |
|-------|---|--------|----------|
|       |   |        |          |
| 0     |   | *<br>* |          |
|       |   |        |          |

Lire Contrôles de base en ligne: https://riptutorial.com/fr/winforms/topic/5816/controles-de-base

# Chapitre 5: Contrôles hérités

## Remarques

Les contrôles sont dérivés exactement de la même manière que les autres classes. La seule chose à prendre en compte est la neutralisation des événements: il est généralement conseillé de s'assurer d'appeler le gestionnaire d'événements de base après les vôtres. Ma propre règle de base: en cas de doute, appelez l'événement de base.

## **Examples**

#### Paramètres d'application étendus

Une lecture rapide de la plupart des sites de développeurs révélera que WinForms est considéré comme inférieur à WPF. L'une des raisons les plus souvent citées est la difficulté supposée de modifier l'application d'une application dans son ensemble.

En fait, il est étonnamment facile de créer une application dans WinForms facilement configurable à la conception et à l'exécution, si vous évitez tout simplement d'utiliser les contrôles standard et en dérivez les vôtres.

Prenez la TextBox comme exemple. Il est difficile d'imaginer une application Windows qui n'appelle pas l'utilisation d'une TextBox à un moment ou à un autre. Par conséquent, avoir votre propre TextBox aura toujours un sens. Prenons l'exemple suivant:

```
using System;
using System.Collections.Generic;
using System.Linq;
using System.Text;
using System.Windows.Forms;
namespace StackOverflowDocumentation
{
    public class SOTextBox : TextBox
    {
        public SOTextBox() : base()
        {
            base.BackColor = SOUserPreferences.BackColor;
           base.ForeColor = SOUserPreferences.ForeColor;
        }
        protected override void OnEnter(EventArgs e)
        {
            base.BackColor = SOUserPreferences.FocusColor;
           base.OnEnter(e);
        }
        protected override void OnLeave (EventArgs e)
        {
            base.BackColor = SOUserPreferences.BackColor;
            base.OnLeave(e);
        }
    }
```

L'une des choses que les utilisateurs trouvent le plus utile dans un formulaire de saisie de données, avec de nombreuses zones de saisie, consiste à modifier la couleur d'arrière-plan de la boîte. Visiblement, il est plus facile à voir qu'un curseur vertical clignotant standard. Le code cidessus fournit une zone de texte qui fait exactement cela.

Dans le processus, il utilise les propriétés statiques d'une classe statique. Je donne ci-dessous un extrait du mien:

```
using System;
using System. Threading;
using Microsoft.Win32;
using System.Globalization;
using System.Data;
using System.Drawing;
namespace StackOverflowDocumentation
{
   public class SOUserPreferences
    {
       private static string language;
       private static string logPath;
       private static int formBackCol;
        private static int formForeCol;
        private static int backCol;
       private static int foreCol;
       private static int focusCol;
        static SOUserPreferences()
        {
            try
            {
                RegistryKey HKCU = Registry.CurrentUser;
                RegistryKey kSOPrefs = HKCU.OpenSubKey("SOPrefs");
                if (kSOPrefs != null)
                {
                    language = kSOPrefs.GetValue("Language", "EN").ToString();
                    logPath = kSOPrefs.GetValue("LogPath", "c:\\windows\\logs\\").ToString();
                    formForeCol = int.Parse(kSOPrefs.GetValue("FormForeColor", "-
2147483630").ToString());
                    formBackCol = int.Parse(kSOPrefs.GetValue("FormBackColor", "-
2147483633").ToString());
                    foreCol = int.Parse(kSOPrefs.GetValue("ForeColor", "-
2147483640").ToString());
                    backCol = int.Parse(kSOPrefs.GetValue("BackColor", "-
2147483643").ToString());
                    focusCol = int.Parse(kSOPrefs.GetValue("FocusColor", "-
2147483643").ToString());
                }
                else
                {
                    language = "EN";
                    logPath = "c:\\windows\\logs\\";
                    formForeCol = -2147483630;
                    formBackCol = -2147483633;
                    foreCol = -2147483640;
                    backCol = -2147483643;
```

}

```
focusCol = -2147483643;
       }
    }
   catch (Exception ex)
    {
       //handle exception here;
    }
}
public static string Language
{
   get
   {
      return language;
    }
   set
   {
     language = value;
   }
}
public static string LogPath
{
   get
    {
      return logPath;
   }
   set
   {
      logPath = value;
   }
}
public static Color FormBackColor
{
   get
   {
      return ColorTranslator.FromOle(formBackCol);
    }
   set
    {
       formBackCol = ColorTranslator.ToOle(value);
    }
}
public static Color FormForeColor
{
   get
    {
       return ColorTranslator.FromOle(formForeCol);
    }
   set
    {
      formForeCol = ColorTranslator.ToOle(value);
    }
}
public static Color BackColor
{
   get
    {
```

```
return ColorTranslator.FromOle(backCol);
        }
        set
        {
            backCol = ColorTranslator.ToOle(value);
        }
    }
    public static Color ForeColor
    {
        get
        {
            return ColorTranslator.FromOle(foreCol);
        }
        set
        {
           foreCol = ColorTranslator.ToOle(value);
        }
    }
    public static Color FocusColor
    {
        get
        {
            return ColorTranslator.FromOle(focusCol);
        }
        set
        {
            focusCol = ColorTranslator.ToOle(value);
        }
    }
}
```

Cette classe utilise le registre Windows pour conserver les propriétés, mais vous pouvez utiliser une base de données ou un fichier de paramètres si vous préférez. L'avantage d'utiliser une classe statique de cette manière est que les modifications à l'échelle de l'application peuvent être effectuées non seulement au moment de la conception, mais également par l'utilisateur au moment de l'exécution. J'inclus toujours un formulaire dans mes applications permettant à l'utilisateur de modifier les valeurs préférées. La fonction de sauvegarde enregistre non seulement dans le registre (ou la base de données, etc.), mais lors de l'exécution, elle modifie également les propriétés de la classe statique. Notez que les propriétés statiques d'une classe statique ne sont pas constantes. en ce sens, ils peuvent être considérés comme des variables d'application. Cela signifie que tous les formulaires ouverts après les modifications enregistrées seront immédiatement affectés par les modifications enregistrées.

Vous pourrez facilement penser à d'autres propriétés d'application que vous souhaitez pouvoir configurer de la même manière. Les polices sont un autre très bon exemple.

#### **NumberBox**

}

Souvent, vous voudrez avoir une zone de saisie qui prend uniquement des chiffres. Encore une fois, en dérivant des contrôles standard, ceci est facilement réalisé, par exemple:

```
using System;
using System.Windows.Forms;
using System.Globalization;
namespace StackOverflowDocumentation
{
   public class SONumberBox : SOTextBox
   {
       private int decPlaces;
       private int extraDecPlaces;
       private bool perCent;
       private bool useThouSep = true;
       private string decSep = ".";
       private string thouSep = ",";
       private double numVal;
       public SONumberBox() : base()
    {
    }
   public bool PerCent
    {
       get
        {
          return perCent;
       }
       set
       {
          perCent = value;
       }
    }
   public double Value
    {
       get
       {
          return numVal;
       }
       set
        {
           numVal = value;
           if (perCent)
            {
               double test = numVal * 100.0;
               this.Text = FormatNumber(test) + "%";
            }
           else
            {
              this.Text = FormatNumber(value);
            }
       }
    }
   public bool UseThousandSeparator
    {
       get
       {
          return useThouSep;
        }
        set
        {
```

```
useThouSep = value;
   }
}
public int DecimalPlaces
{
   get
   {
      return decPlaces;
   }
   set
   {
      decPlaces = value;
    }
}
public int ExtraDecimalPlaces
{
   get
   {
      return extraDecPlaces;
   }
    set
    {
      extraDecPlaces = value;
    }
}
protected override void OnTextChanged(EventArgs e)
{
   string newVal = this.Text;
    int len = newVal.Length;
   if (len == 0)
    {
      return;
    }
   bool neg = false;
    if (len > 1)
    {
       if (newVal.Substring(0, 1) == "-")
       {
           newVal = newVal.Substring(1, len - 1);
           len = newVal.Length;
           neg = true;
        }
    }
    double val = 1.0;
    string endChar = newVal.Substring(newVal.Length - 1);
    switch (endChar)
    {
       case "M":
       case "m":
           if (len > 1)
            {
              val = double.Parse(newVal.Substring(0, len - 1)) * 1000000.0;
           }
            else
            {
              val *= 1000000.0;
            }
           if (neg)
            {
              val = -val;
            }
```

```
this.Text = FormatNumber(val);
           break;
        case "T":
        case "t":
           if (len > 1)
            {
               val = double.Parse(newVal.Substring(0, len - 1)) * 1000.0;
            }
            else
            {
               val *= 1000.0;
            }
            if (neg)
            {
               val = -val;
            }
            this.Text = FormatNumber(val);
            break;
    }
   base.OnTextChanged(e);
}
protected override void OnKeyPress(KeyPressEventArgs e)
{
   bool handled = false;
   switch (e.KeyChar)
    {
        case '-':
           if (this.Text.Length == 0)
            {
               break;
            }
            else if (this.SelectionStart == 0)
            {
               //negative being inserted first
               break;
            }
            else
            {
               handled = true;
               break;
           }
       case '1':
       case '2':
       case '3':
       case '4':
       case '5':
       case '6':
       case '7':
       case '8':
       case '9':
       case '0':
       case (char)Keys.Back:
          break;
       case 'M':
       case 'm':
       case 'T':
        case 't':
        case '%':
           //check last pos
            int l = this.Text.Length;
```

```
int sT = this.SelectionStart;
            int sL = this.SelectionLength;
            if ((sT + sL) != 1)
            {
               handled = true;
            }
            break;
        default:
            string thisChar = e.KeyChar.ToString();
            if (thisChar == decSep)
            {
                char[] txt = this.Text.ToCharArray();
                for (int i = 0; i < txt.Length; i++)</pre>
                {
                    if (txt[i].ToString() == decSep)
                    {
                        handled = true;
                        break;
                    }
                }
                break;
            }
            else if (thisChar != thouSep)
            {
               handled = true;
            }
            break;
    }
    if (!handled)
    {
       base.OnKeyPress(e);
    }
    else
    {
       e.Handled = true;
    }
}
protected override void OnLeave(EventArgs e)
{
    string tmp = this.Text;
    if (tmp == "")
    {
        tmp = "0";
       numVal = NumberLostFocus(ref tmp);
       this.Text = tmp;
    }
    if (tmp.Substring(tmp.Length - 1) == "%")
    {
        tmp = tmp.Substring(0, tmp.Length - 1);
        numVal = 0.0;
        numVal = NumberLostFocus(ref tmp) / 100.0;
        double test = numVal * 100.0;
        this.Text = FormatNumber(test) + "%";
    }
    else if (perCent)
    {
        numVal = NumberLostFocus(ref tmp);
        double test = numVal * 100.0;
        this.Text = FormatNumber(test) + "%";
```

```
}
    else
    {
       numVal = NumberLostFocus(ref tmp);
       this.Text = tmp;
    }
    base.OnLeave(e);
}
private string FormatNumber(double amount)
{
    NumberFormatInfo nF = new NumberFormatInfo();
    nF.NumberDecimalSeparator = decSep;
    nF.NumberGroupSeparator = thouSep;
    string decFormat;
    if (useThouSep)
    {
       decFormat = "#, ##0";
    }
    else
    {
        decFormat = "#0";
    }
    if (decPlaces > 0)
    {
        decFormat += ".";
        for (int i = 0; i < decPlaces; i++)</pre>
        {
            decFormat += "0";
        }
        if (extraDecPlaces > 0)
        {
            for (int i = 0; i < extraDecPlaces; i++)</pre>
            {
                decFormat += "#";
            }
        }
    }
    else if (extraDecPlaces > 0)
    {
        decFormat += ".";
        for (int i = 0; i < extraDecPlaces; i++)</pre>
        {
            decFormat += "#";
        }
    }
    return (amount.ToString(decFormat, nF));
}
private double NumberLostFocus(ref string amountBox)
{
    if (amountBox.Substring(0, 1) == decSep)
        amountBox = "0" + amountBox;
    NumberFormatInfo nF = new NumberFormatInfo();
    nF.NumberDecimalSeparator = decSep;
    nF.NumberGroupSeparator = thouSep;
    try
    {
        double d = 0.0;
        int l = amountBox.Length;
        if (1 > 0)
```

```
char[] c = amountBox.ToCharArray();
char endChar = c[1 - 1];
switch (endChar)
{
   case '0':
   case '1':
   case '2':
   case '3':
   case '4':
   case '5':
   case '6':
   case '7':
   case '8':
   case '9':
       {
           stripNonNumerics(ref amountBox);
           d = Double.Parse(amountBox, nF);
           break;
        }
   case 'm':
    case 'M':
       {
            if (amountBox.Length == 1)
               d = 100000.0;
            else
            {
               string s = amountBox.Substring(0, 1 - 1);
               stripNonNumerics(ref s);
               d = Double.Parse(s, nF) * 1000000.0;
            }
           break;
       }
   case 't':
    case 'T':
       {
           if (amountBox.Length == 1)
               d = 1000.0;
            else
            {
               string s = amountBox.Substring(0, 1 - 1);
               stripNonNumerics(ref s);
               d = Double.Parse(s, nF) * 1000.0;
            }
           break;
        }
   default:
        {
            //remove offending char
            string s = amountBox.Substring(0, 1 - 1);
            if (s.Length > 0)
            {
               stripNonNumerics(ref s);
               d = Double.Parse(s, nF);
            }
            else
              d = 0.0;
            break;
```

{

```
}
                }
            }
            amountBox = FormatNumber(d);
           return (d);
        }
        catch (Exception e)
        {
            //handle exception here;
           return 0.0;
        }
    }
   private void stripNonNumerics (ref string amountBox)
    {
       bool dSFound = false;
       char[] tmp = decSep.ToCharArray();
       char dS = tmp[0];
       string cleanNum = "";
       int l = amountBox.Length;
        if (1 > 0)
        {
            char[] c = amountBox.ToCharArray();
            for (int i = 0; i < 1; i++)
            {
                char b = c[i];
                switch (b)
                {
                    case '0':
                    case '1':
                    case '2':
                    case '3':
                    case '4':
                    case '5':
                    case '6':
                    case '7':
                    case '8':
                    case '9':
                       cleanNum += b;
                       break;
                    case '-':
                        if (i == 0)
                            cleanNum += b;
                        break;
                    default:
                        if ((b == dS) \&\& (!dSFound))
                        {
                            dSFound = true;
                            cleanNum += b;
                        }
                        break;
                }
            }
        }
        amountBox = cleanNum;
   }
}
```

En plus de limiter les entrées aux nombres, cette classe comporte quelques fonctionnalités spéciales. Il expose une propriété Value pour représenter la valeur double du nombre, formate le texte, éventuellement avec des séparateurs de milliers, et fournit une saisie rapide de grands

nombres: 10M se développe en congé à 10.000.000.00 (le nombre de décimales étant une propriété ). Par souci de brièveté, les séparateurs décimaux et les séparateurs de milliers ont été codés en dur. Dans un système de production, il s'agit également de préférences de l'utilisateur.

Lire Contrôles hérités en ligne: https://riptutorial.com/fr/winforms/topic/6476/controles-herites

# Chapitre 6: Liaison de données

## Paramètres

| Argument                | La description                                                                                                    |
|-------------------------|----------------------------------------------------------------------------------------------------|
| nom de la propriété     | Le nom de la propriété de contrôle à lier.                                                                                                    |
| la source de<br>données | Un objet représentant la source de données.                                                                                                    |
| dataMember              | La propriété ou la liste à lier.                                                                                                    |
| formatageEnabled        | Détermine si les données affichées doivent être formatées.                                                                                          |
| updateMode              | La source de données est mise à jour lorsque la propriété de contrôle<br>est validée (par défaut) ou immédiatement lorsque la propriété a<br>changé |
| nullValue               | Lorsque la source de données a cette valeur, la propriété liée est définie sur DBNull.                                                              |
| formatChaîne            | Un ou plusieurs caractères spécificateurs de format indiquant comment<br>une valeur doit être affichée                                              |
| formatInfo              | Une implémentation de lFormatProvider pour remplacer le comportement de mise en forme par défaut.                                                   |

## Remarques

Voir https://msdn.microsoft.com/en-us/library/ef2xyb33.aspx La liaison de données fonctionne uniquement avec des propriétés, jamais avec des champs!

## Examples

Liaison des contrôles aux objets de données

Chaque contrôle a une propriété DataBindings qui est une liste d'objets System.Windows.Forms.Binding . La méthode Add () contient des surcharges qui vous permettent de lier facilement la propriété d'un objet:

textBox.DataBindings.Add( "Text", dataObj, "MyProperty" );

Notez que cette liaison signifie essentiellement que l'abonnement à l'autre change. Le code ci-

dessus souscrit à la modification de dataObj.MyProperty et adapte textBox.Text lorsqu'il change. Et vice-versa, il s'abonne à textBox.TextChanged et adapte dataObj.MyPropery lorsqu'il change.

Lire Liaison de données en ligne: https://riptutorial.com/fr/winforms/topic/7362/liaison-de-donnees

# Chapitre 7: Zone de texte

## Examples

Complétion automatique à partir d'une collection de chaînes

```
var source = new AutoCompleteStringCollection();
// Add your collection of strings.
source.AddRange(new[] { "Guybrush Threepwood", "LeChuck" });
var textBox = new TextBox
{
    AutoCompleteCustomSource = source,
    AutoCompleteMode = AutoCompleteMode.SuggestAppend,
    AutoCompleteSource = AutoCompleteSource.CustomSource
};
form.Controls.Add(textBox);
```

Cela va se compléter automatiquement lorsque l'utilisateur essaie de taper G ou L.

AutoCompleteMode.SuggestAppend affichera tous les deux une liste de valeurs suggérées et il saisira automatiquement la première correspondance, Append uniquement et Suggest uniquement sont également disponibles.

Autoriser uniquement les chiffres dans le texte

```
textBox.KeyPress += (sender, e) => e.Handled = !char.IsControl(e.KeyChar) &&
!char.IsDigit(e.KeyChar);
```

Cela permettra uniquement l'utilisation de chiffres et de caractères de contrôle dans la zone de TextBox, d'autres combinaisons sont possibles en utilisant la même approche pour définir la propriété Handle sur true pour bloquer le texte.

L'utilisateur peut toujours copier / coller des caractères indésirables afin qu'une vérification supplémentaire soit effectuée sur le TextChanged pour nettoyer l'entrée:

textBox.TextChanged += (sender, e) => textBox.Text = Regex.Match(textBox.Text, @"\d+").Value

Dans cet exemple, une expression régulière est utilisée pour filtrer le texte.

NumericUpDown devrait être préféré pour les nombres si possible.

Comment faire défiler jusqu'à la fin

```
textBox.SelectionStart = textBox.TextLength;
textBox.ScrollToCaret();
```

En appliquant le même principe, *selectionStart* peut être défini sur o pour faire défiler vers le haut ou vers un numéro spécifique pour accéder à un caractère spécifique.

Ajout d'un espace réservé à la zone de texte

Ce code place le texte de conseil au chargement du formulaire et le manipule comme suit:

#### C #

```
private void Form_load(object sender, EventArgs e)
{
    textBox.Text = "Place Holder text...";
}
private void textBox_Enter(object sender, EventArgs e)
{
    if(textBox.Text == "Place Holder text...")
    {
       textBox.Text = "";
    }
}
private void textBox_Leave(object sender, EventArgs e)
{
    if(textBox.Text.Trim() == "")
    {
        textBox.Text = "Place Holder text...";
    }
}
```

#### **VB.NET**

```
Private Sub Form_Load(sender As Object, e As EventArgs) Handles MyBase.Load
    textBox.Text = "Place Holder text..."
End Sub
Private Sub textBox_GotFocus(sender as Object, e as EventArgs) Handles textBox.GotFocus
    if Trim(textBox.Text) = "Place Holder text..." Then
        textBox.Text = ""
    End If
End Sub
Private Sub textBox_LostFocus(sender as Object, e as EventArgs) Handles textBox.LostFocus
    if Trim(textBox.Text) = "" Then
        textBox.Text = "Place Holder text..."
    End If
End If
End If
```

Lire Zone de texte en ligne: https://riptutorial.com/fr/winforms/topic/4674/zone-de-texte

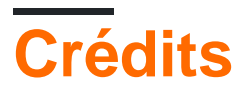

| S.<br>No | Chapitres                 | Contributeurs                                                                |
|----------|---------------------------|------------------------------------------------------------------------------|
| 1        | Démarrer avec<br>winforms | 4444, Bjørn-Roger Kringsjå, Chris Shao, Cody Gray,<br>Community, Reza Aghaei |
| 2        | Afficher un<br>formulaire | Cody Gray, Jeff Bridgman, Steve                                              |
| 3        | Aide à l'intégration      | help-info.de, Reza Aghaei                                                    |
| 4        | Contrôles de base         | Aimnox, Berkay, help-info.de, Jeff Bridgman                                  |
| 5        | Contrôles hérités         | Balagurunathan Marimuthu                                                     |
| 6        | Liaison de données        | Kai Thoma                                                                    |
| 7        | Zone de texte             | gplumb, Jones Joseph, Stefano d'Antonio                                      |